| شناسنامه مستند                |                          |                               |  |
|-------------------------------|--------------------------|-------------------------------|--|
| شماره نسخه: ۰/۱               | IBSng                    | عنوان گزارش: راهنمای نصب      |  |
| تاریخ ارایه گزارش: ۱۳۹۲/۰۸/۰۴ | نوع گزارش: پيشنويس       | کد گزارش: –                   |  |
| نوع پروژه:-                   |                          | نام پروژه: -                  |  |
| تاريخ پايان: –                |                          | تاريخ شروع: -                 |  |
|                               | شماره و تاریخ قرارداد: - | کد پروژه: -                   |  |
| ناظر: -                       | نن آور                   | مجری: <b>شرکت پارس پویش ن</b> |  |
|                               |                          | تهیه کننده: محمود احمدی       |  |
|                               | س پویش فنآور             | نام مجری: شرکت مهندسی پار     |  |
|                               | -                        | نام نماینده تامالاختیار مجری: |  |
| زبان گزارش: فارسی             |                          | وضعیت گزارش: در حال توسعه     |  |
| تعداد صفحات: ۱۹               | محرمانه                  | وضعیت دسترسی و محرمانگی:      |  |

## ليست مستندات مرتبط

مستندات فنی سامانه حسابرسی کاربران اینترنتی IBSng Enterprise Edition

#### حقوق اين مستند

دریافت کننده این اوراق، کلیه اطلاعات درج شده را محرمانه تلقی نموده و از انتقال آنها به غیر خودداری خواهد نمود. قبول این امر بطور مستمر بوده و بدون توجه به نتیجه مذاکرات فیمابین و یا با اتمام پروژه / قرارداد / پشتیبانی / مناقصه خاتمه نخواهد یافت.

## تاييديەمستند

| تاريخ      | سمت           | نام و نامخانوادگی | نقش         | رديف |
|------------|---------------|-------------------|-------------|------|
| ١٣٩٢/•٨/•۴ | كارشناس سرويس | محمود احمدى       | تهيه كننده  | ١    |
| ١٣٩٢/•٨/•۴ | مدیر پشتیبانی | نيما تهراني       | تأييد كننده | 2    |

## تاريخچه مستند

| توضيحات    | تاريخ انتشار | شماره نسخه | رديف |
|------------|--------------|------------|------|
| نسخه اوليه | ١٣٩٢/•٨/•۴   | •/1        | ١    |

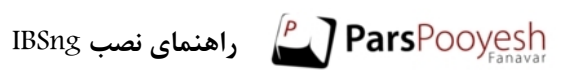

# فهرست

| ٢ | تاييديەمستند    |
|---|-----------------|
| ٢ | تاريخچه مستند   |
| ۴ | معرفى           |
| ۴ | نصب سرویس IBSng |

## معرفى

باگذشت زمان و به و پیشرفت اجزای سرویس IBSng فرآیند نصب این سرویس به گونهای تغییر پیدا کرد که نیاز به سازوگاری استاندارد و انعطاف پذیر احساس شد. این سند فرآیند نصب سرویس IBSng را با روشی جدید که استاندارد شرکت بوده یه طور کامل شرح خواهد داد.

### نصب سرویس IBSng

جهت نصب تهیه موارد زیر الزامیست: — قفل سخت افزاری (USB) متصل شده به سرور — امکان اتصال سرور به اینترنت

لازم به ذکر است که سرویس IBSng بر روی نسخه ۶۴ بیتی سیستم عامل Debian 7 wheezy نصب و راه اندازی می شود. پس از نصب سیستم عامل Debian با توجه به نیازمندیهای موجود، دستورات زیر را وارد می کنیم:

# cd /home

#mkdir Downloads

#cd Downloads

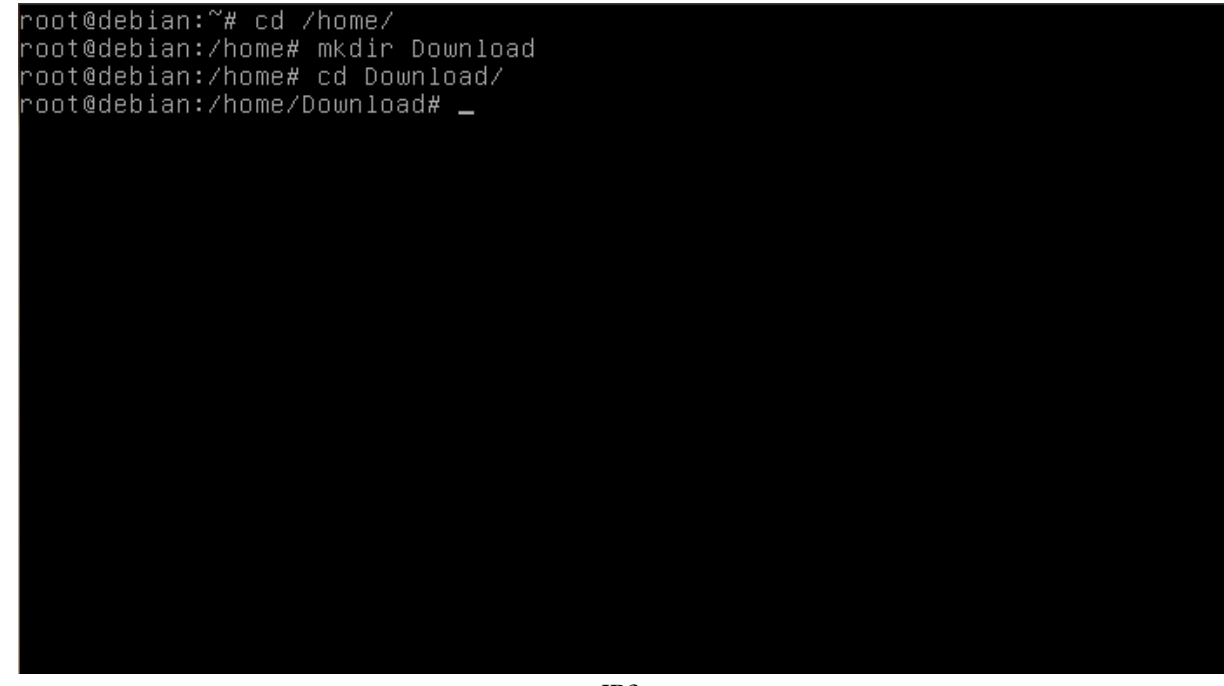

سپس با استفاده از دستورات زیر ابزار نصب و مدیریت IBSng را از سرور شرکت پارس پویش دانلود می کنیم: # wget http://pkg.parspooyesh.com/pkg/ibsng-utility.deb

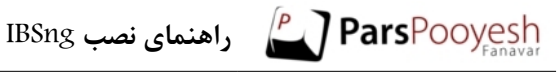

root@debian:∼# cd /home/ root@debian:/home# mkdir Download oot@debian:/home# cd Download/ root@debian:/home/Download# wget http://pkg.parspooyesh.com/pkg/ibsng–utility.de root@debian:~# cd /home/ root@debian:/home# mkdir Download root@debian:/home# cd Download/ root@debian:/home/Download# wget http://pkg.parspooyesh.com/pkg/ibsng–utility.de

--2013-10-23 07:28:20-- http://pkg.parspooyesh.com/pkg/ibsng-utility.deb Resolving pkg.parspooyesh.com (pkg.parspooyesh.com)... 94.101.189.29 Connecting to pkg.parspooyesh.com (pkg.parspooyesh.com)|94.101.189.29|:80... con nected. HTTP request sent, awaiting response... 200 OK Length: 1398994 (1.3M) [application/x-debian-package] Saving to: `ibsng-utility.deb' 100%[======>] 1,398,994 5.37M/s in 0.2s

2013–10–23 07:28:21 (5.37 MB/s) – `ibsng–utility.deb' saved [1398994/1398994]

root@debian:/home/Download# 🔔

یس از دانلود، اقدام به نصب آن می کنیم. با استفاده از دستور زیر میتوانیم این ابزار را نصب کنیم:

# dpkg \_i ibsng\_utility.deb

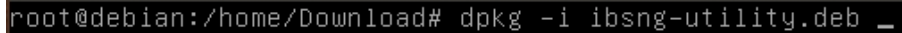

• نکته: در صورتی که پس از اجرای دستور بالا با Error زیر مواجه شدید:

root@debian:/home/Download# dpkg -i ibsng-utility.deb Selecting previously unselected package ibsng-utility. (Reading database ... 24377 files and directories currently installed.) Unpacking ibsng-utility (from ibsng-utility.deb) ... dpkg: dependency problems prevent configuration of ibsng-utility: ibsng-utility depends on dialog; however: Package dialog is not installed. dpkg: error processing ibsng-utility (--install): dependency problems - leaving unconfigured Errors were encountered while processing: ibsng-utility root@debian:/home/Download# \_

ابتدا دستور زیر را وارد کرده و سپس دوباره دستور بالا را وارد می کنیم:

# apt-get install dialog

7

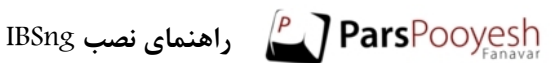

root@debian:/home/Download# dpkg —i ibsng-utility.deb Selecting previously unselected package ibsng-utility. (Reading database ... 24377 files and directories currently installed.) Unpacking ibsng-utility (from ibsng-utility.deb) ... dpkg: dependency problems prevent configuration of ibsng-utility: ibsng-utility depends on dialog; however: Package dialog is not installed. dpkg: error processing ibsng–utility (––install): dependency problems – leaving unconfigured Errors were encountered while processing: ibsng–utility root@debian:/home/Download# apt–get install dialog 🔔

dpkg: error processing ibsng–utility (––install): dependency problems – leaving unconfigured Errors were encountered while processing: ibsng-utility root@debian:/ĥome/Download# apt−get install dialog Reading package lists... Done Building dependency tree Reading state information... Done The following NEW packages will be installed: dialog 0 upgraded, 1 newly installed, 0 to remove and 0 not upgraded. 1 not fully installed or removed. Need to get 324 kB of archives. After this operation, 1,260 kB of additional disk space will be used. Get:1 http://ftp.debian.org/debian/ wheezy/main dialog amd64 1.1–20120215–2 [324 Fetched 324 kB in 2s (131 kB/s) Selecting previously unselected package dialog. (Reading database ... 24733 files and directories currently installed.) Unpacking dialog (from .../dialog\_1.1–20120215–2\_amd64.deb) ... Processing triggers for man–db ... Setting up dialog (1.1–20120215–2) ... Setting up ibsng–utility (13.4) ... react@debiap:/bomg/Doumload#\_dpkg\_\_i\_ibsng\_utility\_deb root@debian:/home/Download# dpkg –i ibsng–utility.deb

IBSng راهنمای نصب ParsPooyesh راهنمای نصب

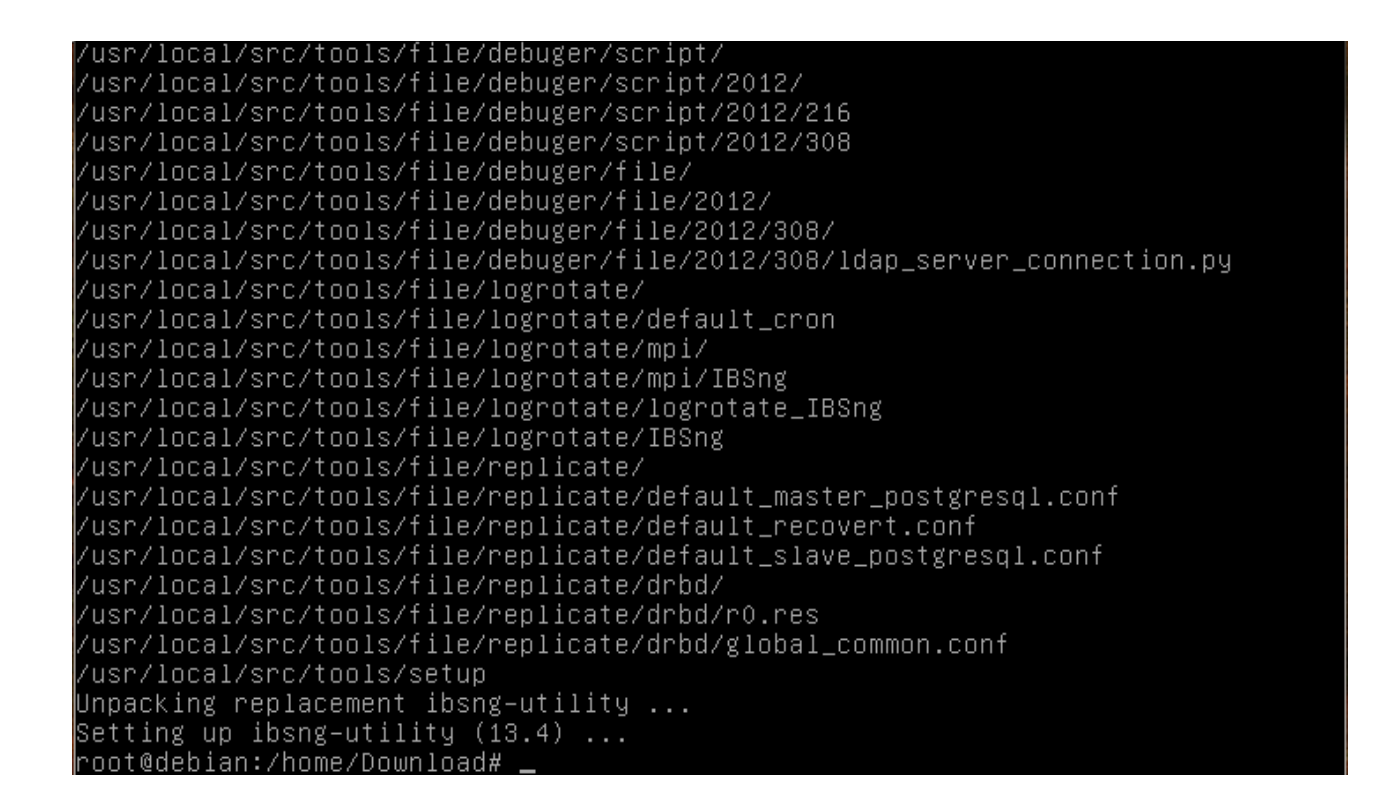

پس از اجرای دستورات بالا باقی مراحل نصب توسط ابزار نصب شده انجام می شود. جهت اجرای ابزار دستور زیر را اجرا می کنیم:

#ibsng\_tools

root@debian:/home/Download# ibsng-tools 🗕

پس اجرای دستور بالا وارد محیط تعاملی ابزار می شویم:

| Parspooyesh Fanavar |                                                                                                    |  |
|---------------------|----------------------------------------------------------------------------------------------------|--|
| Please              | IBSng Utility v13.4<br>select the option :                                                             |  |
|                     | Basic Configuration<br>Advance Configuration<br>IBSng Operation<br>Services<br>Upgrade Utility<br>Exit |  |
|                     | <mark>&lt; ΩK &gt;</mark> <cancel></cancel>                                                            |  |
|                     |                                                                                                    |  |

IBSng راهنمای نصب ParsPooyesh

جهت نصب IBSng Operations وارد بخش IBSng Operations مي شويم:

| IBSng Utility v13.4                                                                                                |  |
|----------------------------------------------------------------------------------------------------|--|
| 1 Basic Configuration<br>2 Advance Configuration<br>3 IBSng Operation<br>4 Services<br>5 Upgrade Utility<br>6 Exit |  |
| <mark>&lt; ฏK &gt;</mark> <cancel></cancel>                                                                        |  |

| This Operation Must Be Performed By IBSng Experts Only<br>< ฏK > | This Operation Must Be Performed By IBSng Experts Only<br>< <u>ΩK</u> > |
|------------------------------------------------------------------|-------------------------------------------------------------------------|
| K <u>Ω</u> K →                                                   |                                                                         |
|                                                                  |                                                                         |
|                                                                  |                                                                         |

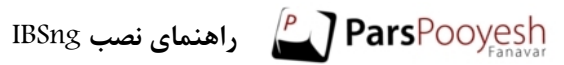

| Parspooyesh | Fanavar                                                                                       |
|-------------|-----------------------------------------------------------------------------------------------|
|             | IBSng Utility v13.4<br>IBSng Operation:<br>2 Update<br>3 Move To New Server<br>4 Back to main |
|             | <mark>&lt; ΩK &gt;</mark> <cancel></cancel>                                                   |
|             |                                                                                               |

| Parspooyesh I | Fanavar                                                                                                    |
|---------------|----------------------------------------------------------------------------------------------------|
|               | IBSng Utility v13.4         Install IBSng Step By Step :         1       Update Key         2       Update Repository         3       Install Require Packages         4       Seting Time Zone         5       Configure Default File         6       Genrate Output         7       Install IBSng         8       Fix Bug         9       Back |
|               | <pre>&lt;</pre>                                                                                                    |

منوی بالا تمامی مواردی را نمایش میدهد که باید همگی به ترتیب از بالا به پایین انجام شوند.

به همین منظور تمامی بخشها را به ترتیب اجرا می کنیم:

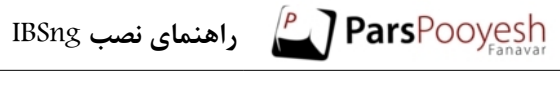

| Parspooyesh F | anavar                                                                                                    |
|---------------|----------------------------------------------------------------------------------------------------|
|               | IBSng Utility v13.4<br>Install IBSng Step By Step :                                                                                                    |
|               | Update Key<br>2 Update Repository<br>3 Install Require Packages<br>4 Seting Time Zone<br>5 Configure Default File<br>6 Genrate Output<br>7 Install IBSng<br>8 Fix Bug<br>9 Back |
|               | <pre>&lt; <u>                                    </u></pre>                                                                                                    |
|               |                                                                                                    |

در این قسمت نباز است تا Repository سرور یکبار به روز رسانی شود:

| Parspooyesh | IBSng Utility v13.4         Install IBSng Step By Step :         1       Update Key         2       Update Repository         3       Install Require Packages         4       Seting Time Zone         5       Configure Default File         6       Genrate Output         7       Install IBSng         8       Fix Bug         9       Back |  |
|-------------|----------------------------------------------------------------------------------------------------|--|
|             | <pre>&lt;</pre>                                                                                                    |  |

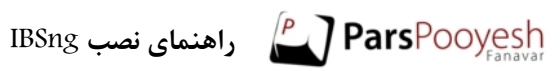

| Parspooyesh | Fanavar                                              |  |
|-------------|------------------------------------------------------|--|
|             | IBSng Utility v13.4<br>Configure Repository :        |  |
|             | Auto Config<br>2 Static Config<br>3 Update<br>4 Back |  |
|             | <pre> Cancel&gt; </pre>                              |  |
|             |                                                      |  |

ابتدا گزینه Auto Config را انتخاب می کنیم و سپس گزینه Update را انتخاب می کنیم:

| IBSng Utility v13.4<br>Configure Repository :          |  |
|--------------------------------------------------------|--|
| 1 Auto Config<br>2 Static Config<br>3 Update<br>4 Back |  |
| ער אין אין אין אין אין אין אין אין אין אין             |  |

پس از انتخاب گزینه Update و به روز رسانی Repository سرور، با انتخاب گزینه Back به منوی اول بر میگردیم:

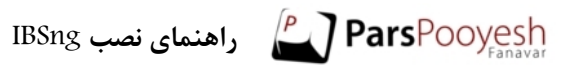

| Parspooyesh | Fanavan                                                |
|-------------|--------------------------------------------------------|
|             | IBSng Utility v13.4<br>Configure Repository :          |
|             | 1 Auto Config<br>2 Static Config<br>3 Update<br>4 Back |
|             | <pre></pre> < IK > <cancel></cancel>                   |
|             |                                                        |

| Parspooyesh Fanavar                                                                                                    |  |  |
|----------------------------------------------------------------------------------------------------|--|--|
| IBSng Utility v13.4<br>Install IBSng Step By Step :                                                                                                    |  |  |
| Update Key<br>Update Repository<br>Install Require Packages<br>Seting Time Zone<br>Configure Default File<br>Genrate Output<br>Tinstall IBSng<br>Fix Bug<br>Back |  |  |
| <pre>&lt; <u>□K &gt;</u> <cancel></cancel></pre>                                                                                                    |  |  |

در مرحله بعد نسبت به دانلود پکیج های مورد نیاز IBSng اقدام می کنیم:

IBSng راهنمای نصب IBSng راهنمای نصب

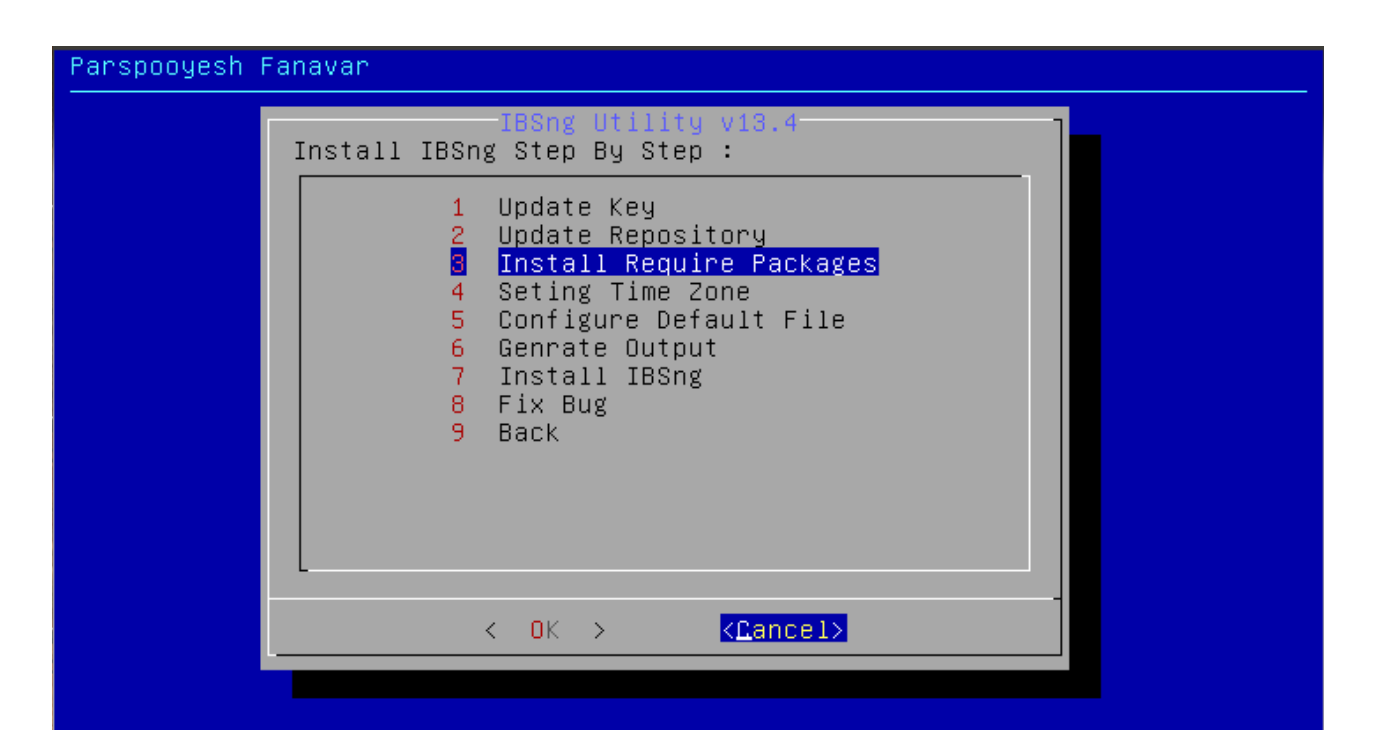

نصب پکیج ها ممکن است بسته به پهنای باند اینترنت سرور زمان زیادی طول بکشد.

در این مرحله زمان سرور را تنظیم می کنیم.

| Parspooyesh | Fanavar                                                                                                    |
|-------------|----------------------------------------------------------------------------------------------------|
|             | IBSng Utility v19.4<br>Install IBSng Step By Step :<br>1 Update Key<br>2 Update Repository<br>3 Install Require Packages<br>4 Seting Time Zone<br>5 Configure Default File<br>6 Genrate Output<br>7 Install IBSng<br>8 Fix Bug<br>9 Back |
|             | K → KCancel>                                                                                                    |
|             |                                                                                                    |

×نکته: در صورتی که با پیام زیر مواجه شدید کارکتر y را وارد کنید :

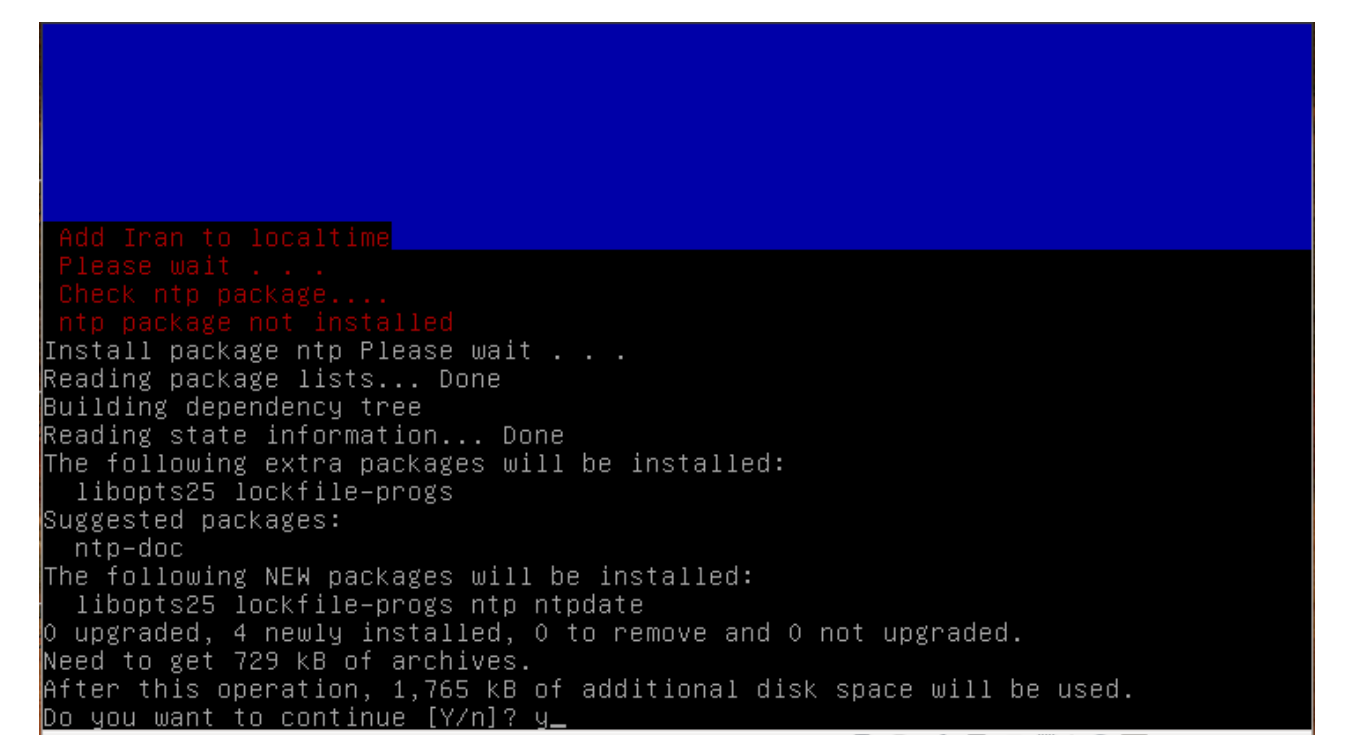

در مرحله بعد نسبت به نصب برخي از فايل هاي ضروري اقدام مي كنيم:

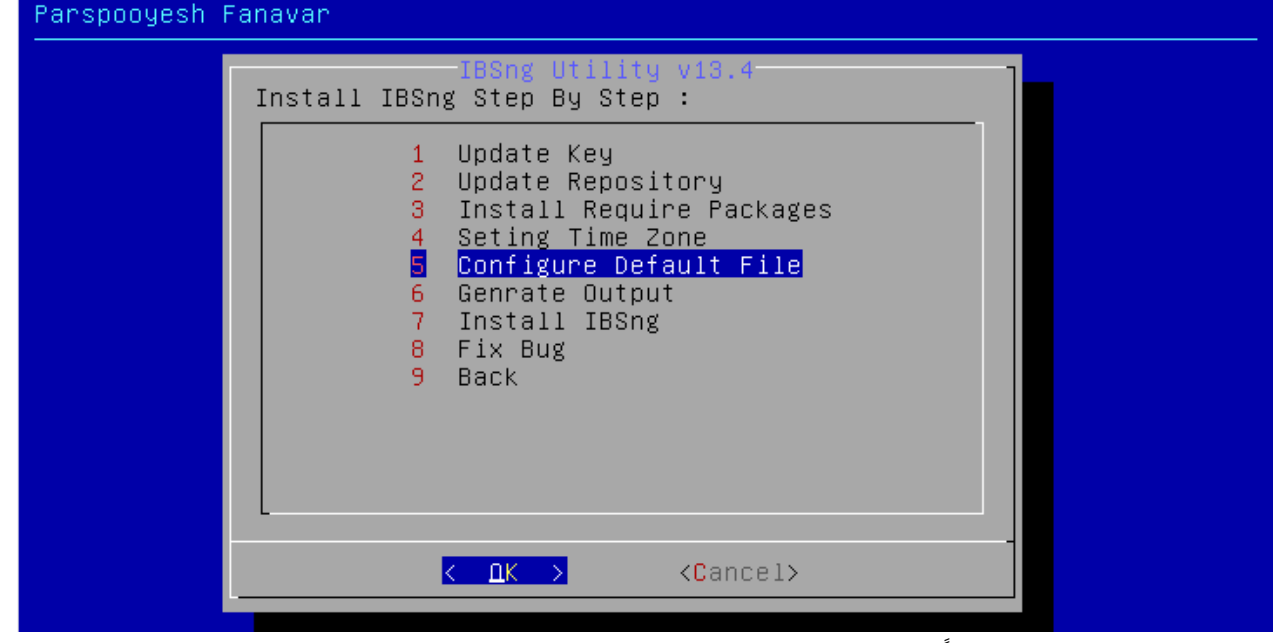

در مرحله بعد لازم است تا حتماً قفل سخت افزاری به سرور متصل باشد. در صورت وجود قفل سخت افزاری نیاز به وارد شدن به بخش Generate Output نیست. لذا مستقیم به بخش Install IBSng می رویم:

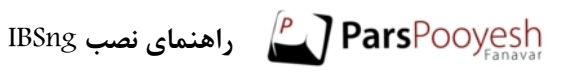

| Parspooyesh | Fanavar                                                                                                    |
|-------------|----------------------------------------------------------------------------------------------------|
|             | IBSng Utility v13.4<br>Install IBSng Step By Step :                                                                                                    |
|             | 2 Update Repository<br>3 Install Require Packages<br>4 Seting Time Zone<br>5 Configure Default File<br>6 Genrate Output<br>7 Install IBSng<br>8 Fix Bug<br>9 Back |
|             | <pre></pre> < <u>Cancel&gt;</u>                                                                                                    |
|             |                                                                                                    |

پس از وارد شدن به بخش نصب  $\operatorname{IBSng}$  جهت ادامه نصب با وارد کردن کارکتر y وارد فرآیند نصب می شویم:

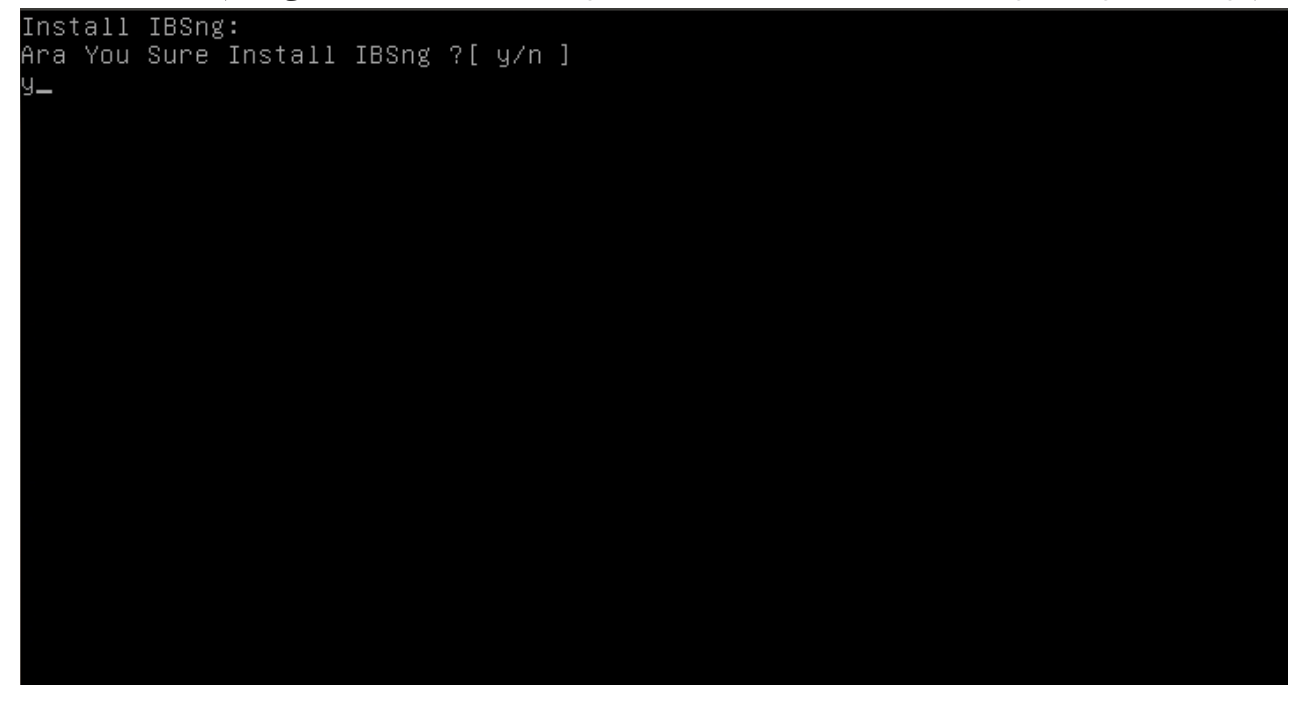

درصورتی که برای نصب قفل سخت افزاری خریداری شده باشد پس از اتصال آن به سرور در این قسمت با وارد کردن کارکتر y نصب را با استفاده از این قفل انجام می دهیم:

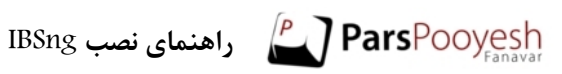

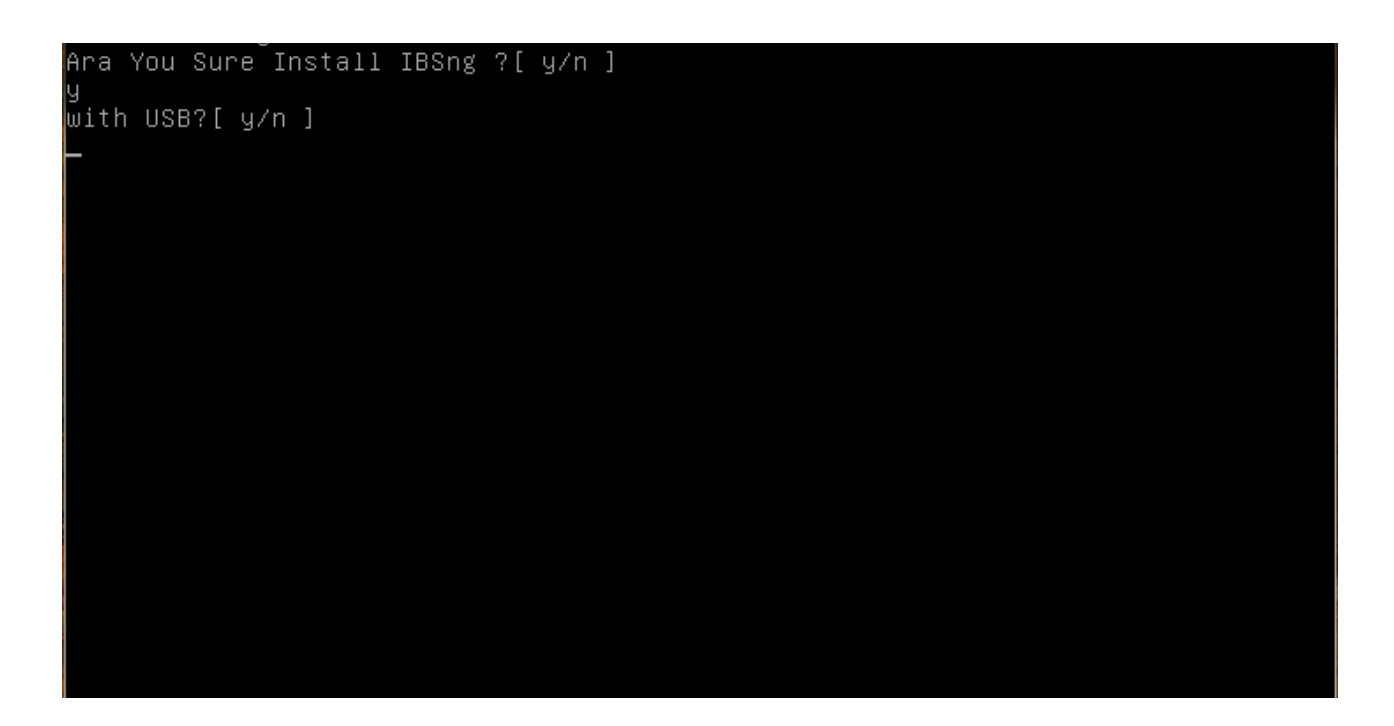

در انتها با مشاهده پیام زیر نصب IBSng به اتمام می رسد:

| Ara You Sure Install IBSng ?[ y/n ]                                                                                                    |
|----------------------------------------------------------------------------------------------------|
| y state of the state of the sta |
| with USB?[ y/n ]                                                                                                    |
| y .                                                                                                    |
| Start Install IBSng With Usb                                                                                                    |
| ::: Staring a new installation                                                                                                    |
| ::: Getting tree                                                                                                    |
| ::: Creation / Send post data                                                                                                    |
|                                                                                                    |
|                                                                                                    |
|                                                                                                    |
|                                                                                                    |
|                                                                                                    |
|                                                                                                    |
|                                                                                                    |
|                                                                                                    |
|                                                                                                    |
|                                                                                                    |
|                                                                                                    |
|                                                                                                    |
| ··· EXIL                                                                                                    |
| <br>Proce Anu Kou                                                                                                    |
|                                                                                                    |
|                                                                                                    |

با فشرن یک دکمه ! به منوی اصلی نصب بازمیگردیم:

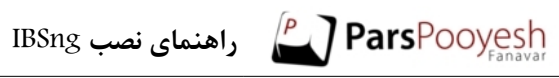

| Parspooyesh f | Fanavan                                                                                                    |  |
|---------------|----------------------------------------------------------------------------------------------------|--|
|               | IBSng Utility v13.4<br>Install IBSng Step By Step :                                                                                                    |  |
|               | 1 Update Key<br>2 Update Repository<br>3 Install Require Packages<br>4 Seting Time Zone<br>5 Configure Default File<br>6 Genrate Output<br>7 Install IBSng<br>8 Fix Bug<br>9 Back |  |
|               | <pre>&lt; <u>∩K &gt;</u> <cancel></cancel></pre>                                                                                                    |  |
|               |                                                                                                    |  |

طی گذشت زمان و بروز شدن برخی از فایلها مورد نیاز IBSng نیاز است تا برخی موارد پس از نصب جایگزین شوند که برای این مهم با انتخاب گزینه Fix Bug موارد مورد نظر تصحیح می شوند.

| IBSng Utility v13.4<br>Install IBSng Step By Step :<br>1 Update Key<br>2 Update Repository<br>3 Install Require Packages<br>4 Seting Time Zone<br>5 Configure Default File | Parspooyesh ( | Fanavar                                                                                                    |   |
|----------------------------------------------------------------------------------------------------|---------------|----------------------------------------------------------------------------------------------------|---|
| 6 Genrate Output                                                                                                    |               | IBSng Utility v13.4<br>Install IBSng Step By Step :<br>1 Update Key<br>2 Update Repository<br>3 Install Require Packages<br>4 Seting Time Zone<br>5 Configure Default File<br>6 Genrate Output | _ |
| 7 Install IBSng<br>9 Back<br>✓ □K > <cancel></cancel>                                                                                                    |               | 7 Install IBSng<br>■ Fix Bug<br>9 Back<br>                                                                                                    |   |

پس از اتنخاب این گزینه موارد اطلاحی به صورت خودکار تصحیح می شوند. در این بخش نصب IBSng با موفقیت به پایان رسیده است.

اکنون برای استفاده و انجام تنظیمات، آدرس زیر را در مرورگر خود وارد می کنیم:

http://[IBsng server IP address]/IBSng/admin

| IBSng   Admin Login - Google Chrome |                                                                                                    | 🦣 📟 en 🖂 📼 2:31 🕏 🤝 4× Sat Oct 26 07:57:03 👤 Mahmoud 🔅 |
|-------------------------------------|----------------------------------------------------------------------------------------------------|--------------------------------------------------------|
| IBSng   Admin Login ×               |                                                                                                    |                                                        |
| ← → C 127.0.0.1:9595/IBSng/admin/   |                                                                                                    | ☆ 📕 🗿 =                                                |
| <b>BSng</b>                         |                                                                                                    |                                                        |
| > Admin Login                       |                                                                                                    | Saturday, October 26, 2913                             |
| 6                                   |                                                                                                    |                                                        |
|                                     |                                                                                                    |                                                        |
|                                     |                                                                                                    |                                                        |
|                                     |                                                                                                    |                                                        |
|                                     |                                                                                                    |                                                        |
|                                     |                                                                                                    |                                                        |
|                                     | You are currently using an insecure connection. To establish a secure connection please click <u>Here</u> . |                                                        |
|                                     | Adminis Leginus<br>Overenne : pystem<br>Paravorat : r+<br>Ca                                                |                                                        |
|                                     |                                                                                                    |                                                        |
|                                     |                                                                                                    |                                                        |
|                                     |                                                                                                    |                                                        |
|                                     |                                                                                                    |                                                        |
|                                     |                                                                                                    |                                                        |
|                                     |                                                                                                    |                                                        |
|                                     |                                                                                                    | www.parsprovenic.com Contact Info   Help   License     |
|                                     |                                                                                                    |                                                        |

جهت استفاده از IBSng میتوانید با واحد آموزش شرکت پارس پویش تماس بگیرید و یا از مستندات مربوط به محصولات شرکت در آدرس زیر استفاده کنید:

http://wiki.parspooyesh.com